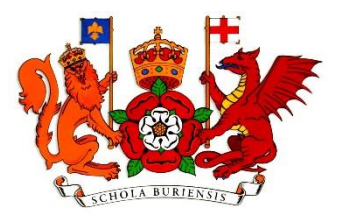

## Microsoft Office 365 - Microsoft Office

King Edward VI School students are now eligible to install Microsoft Office on their home computers free of charge. This entitlement is part of our subscription to the Student Advantage programme and access remains active for the entire time your son/daughter is enrolled at the school.

Please find instructions below explaining how to download and install the software.

How to login:

Access your account via <a href="http://login.microsoftonline.com/">http://login.microsoftonline.com/</a>

Your username/email address is as follows:

yourstudentnumber@studentXXXXX.king-ed.suffolk.sch.uk

Where **XXXX** is your year of entry:

Year 7 – **2024** Year 8 - **2023** Year 9 - **2022** Year 10 - **2021** Year 11 - **2020** 

Your password is the password you use to login to the school computers.

Once you have logged in to the Microsoft Office 365 portal you may be prompted to choose your time zone & preferred language.

## Microsoft Office download:

To download Microsoft Office, click install Office 2016. If this is not shown click on the Cog(1) then Office 365(2)

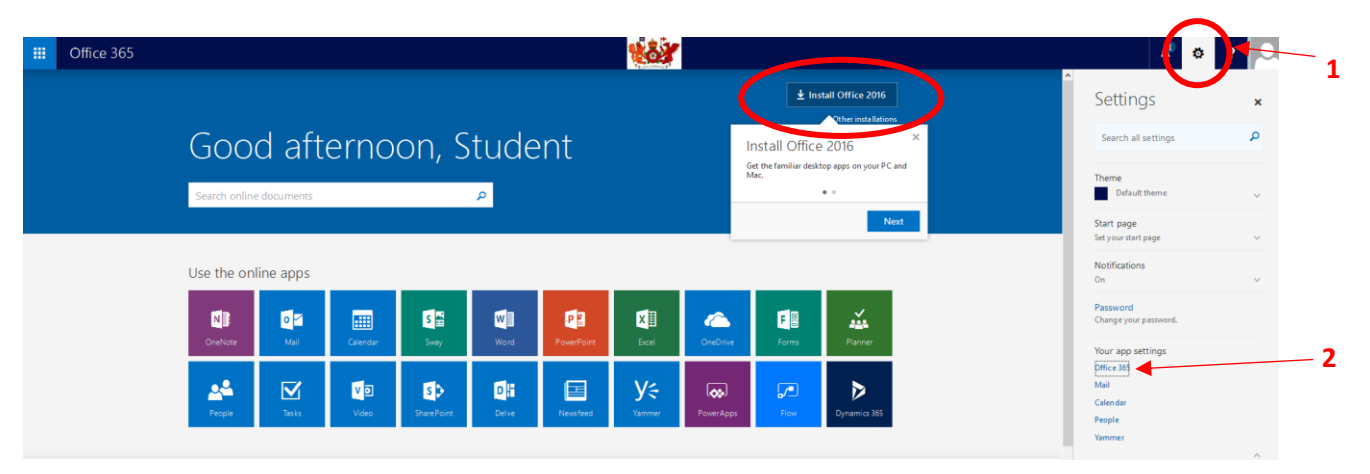

## Click Software(3)

|          | Office 365         | My account                                                                        |  |
|----------|--------------------|-----------------------------------------------------------------------------------|--|
| Û        | My account         | Settings Looking for Security & Privacy settings? They've moved up a bit. Show me |  |
| <b>^</b> | Personal info      |                                                                                   |  |
| -        | Subscriptions      | Theme<br>Choose your favorite theme. Default theme                                |  |
| 7        | Security & privacy | Start page<br>Change where you land when you sign in. Set your start page         |  |
| A        | App permissions    | Notifications On On                                                               |  |
| ⊻        | Install status     | Software 3                                                                        |  |
| ø        | Settings           |                                                                                   |  |

On the installation screen, you may wish to ensure your computer is compatible by reviewing the system requirements. To continue with the installation click Install(4) and then follow the onscreen instructions.

| iii Office 365  |                                                                                                    |
|-----------------|----------------------------------------------------------------------------------------------------|
| e               |                                                                                                    |
| Software        |                                                                                                    |
| Office          | Office                                                                                                    |
| Phone & tablet  | Manage installs                                                                                                    |
| Filone & tablet | Want to deactivate Office on one computer and install it on another? Go to My account > Install status.                                                                                                    |
|                 | Install Office 365 ProPlus with the new 2016 apps (Recommended)                                                                                                    |
|                 | This will install the following apps on your computer: Word, Excel, PowerPoint, OneNote, Access, Publisher, Outlook, Skype for Business, OneDrive for Business                                                        |
|                 |                                                                                                    |
|                 | Word Excel PowerPoint OneNote Access Publisher Outlook Skype for OneDrive<br>Business for Business                                                                                                    |
|                 | Language: Version:                                                                                                    |
|                 | English (United States) 🗸 32-bit Advanced                                                                                                    |
|                 | Don't see the language you want? Install one of the languages in the list above and then install a language accessory pack. Additional languages and language accessory packs don't count against your install limit. |
|                 | Review system requirements                                                                                                    |
|                 | Install 4                                                                                                    |
|                 | Install Office 365 ProPlus with the 2013 apps     Why would I install Office 2013?                                                                                                    |